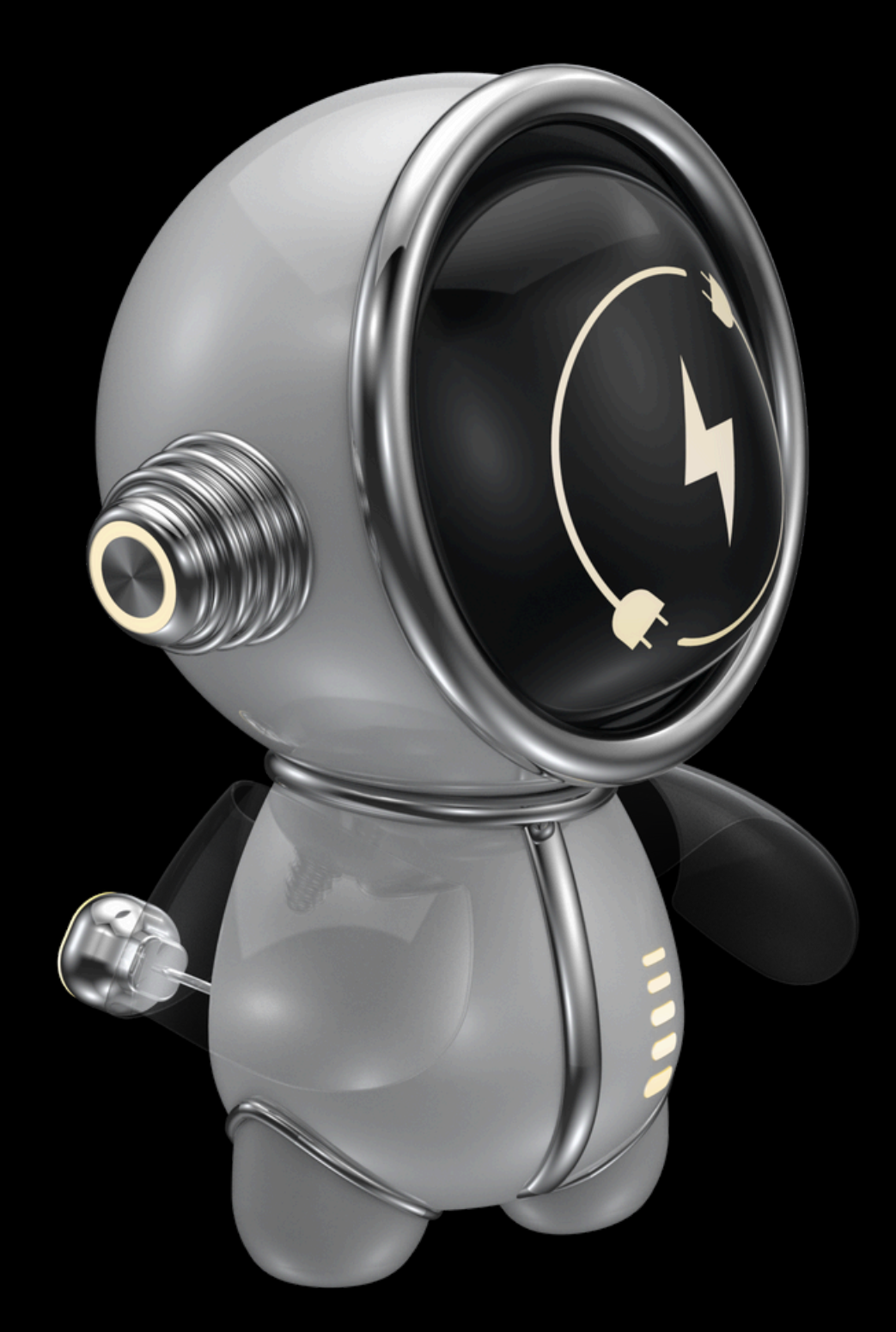

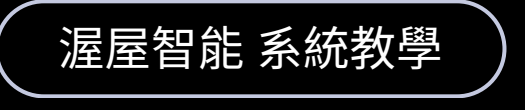

Matter 網關配對

1.重置網關

## WOOW TECH

2.配對APP

3.完成

www.designsmart.com.tw

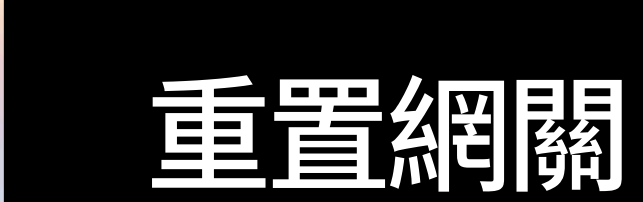

將網路線<u>插入與當前 WIFI 相同網域</u>的 網路資訊座,並將電源(TYPE-C)接上 <u>確認兩顆綠燈常亮</u>即進入配對模式,若 未進入配對模式則按住 Reset 鍵5秒

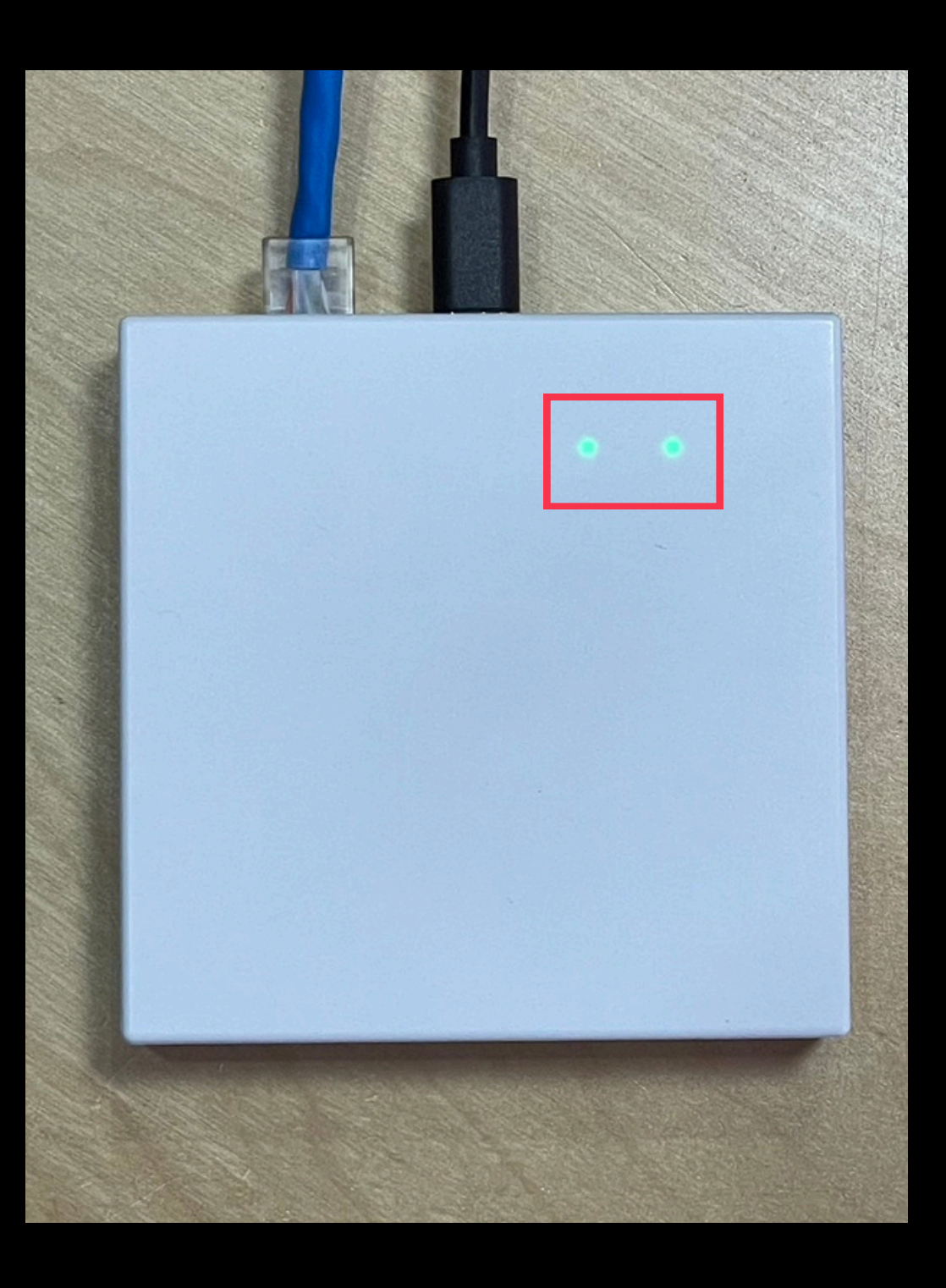

www.designsmart.com.tw

## 2 配對APP

點擊右上角「+」掃描網關背面的配 對碼即可進行配對,請注意<u>手機需連</u> 上與網關相同網域之WiFi

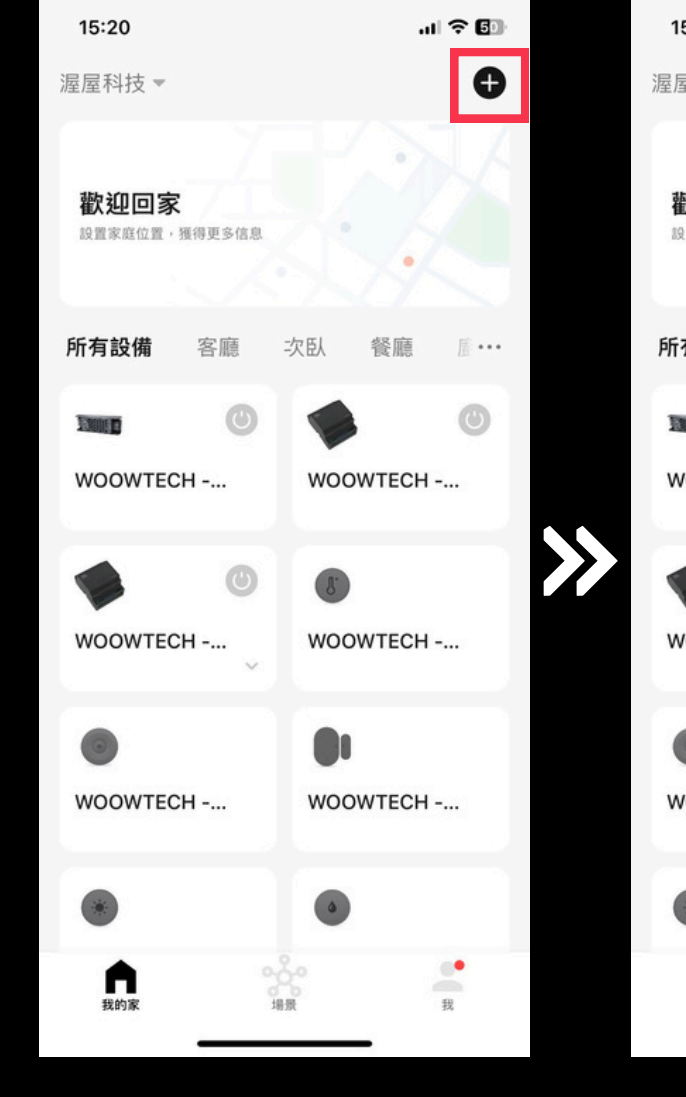

點擊右上角「+」

15:20 ... 🗢 🗊 渥屋科技 ▼ □ 添加設備 歡迎回家 創建場景
設置家庭位置,獲得更多信息 ⊖ 掃一掃 所有設備 客廳 餐廳 10.... 次臥 0 Status . WOOWTECH -... WOOWTECH -... WOOWTECH -... WOOWTECH -... 0 WOOWTECH -... WOOWTECH -... • ۲ 我 我的家

點擊「掃一掃」

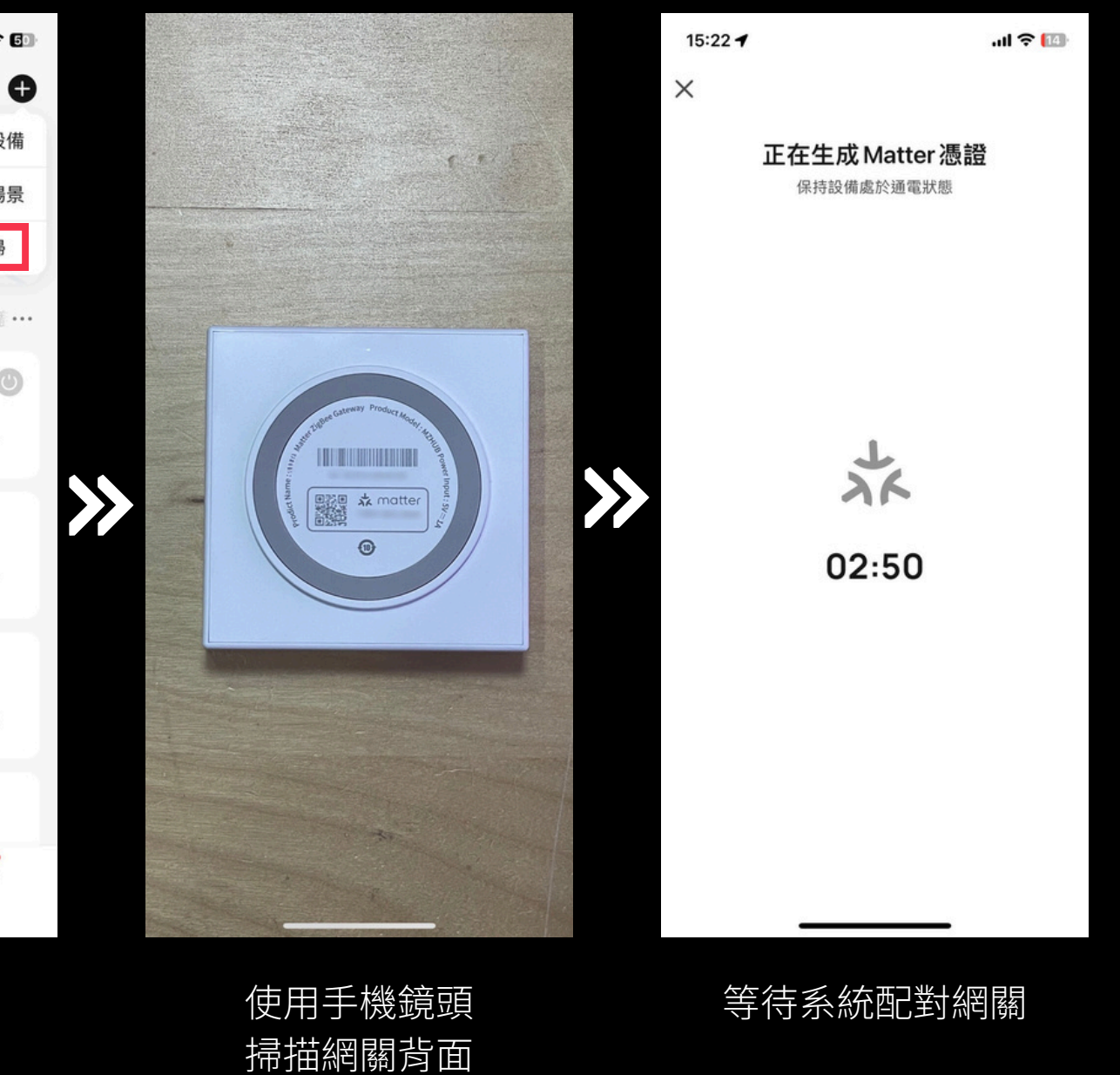

www.designsmart.com.tw

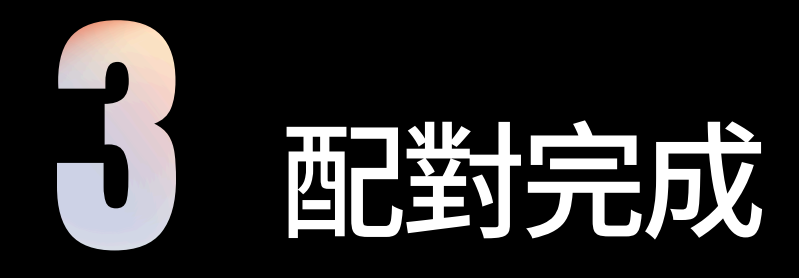

網關配對完成後即可將 ZigBee 設備添加 進網關

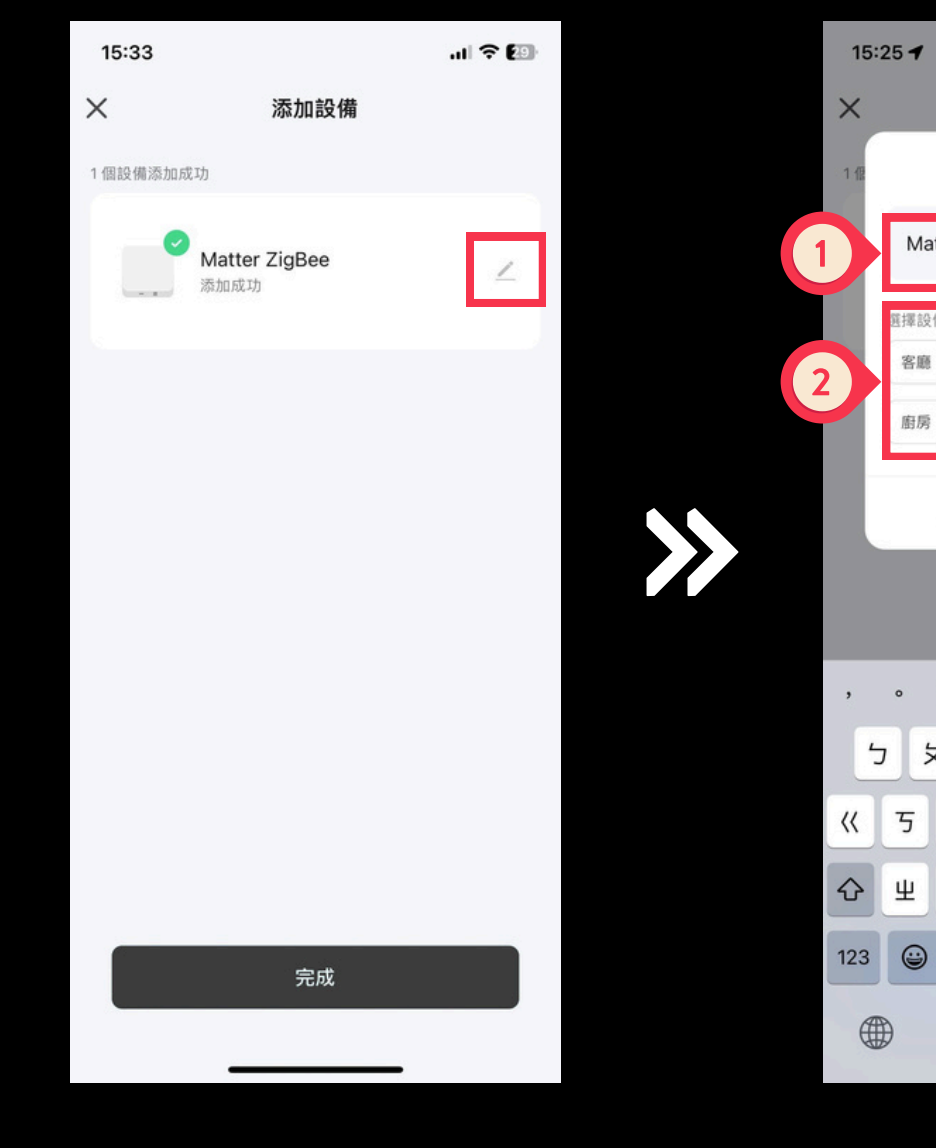

點擊鉛筆圖示 編輯設備 1.填寫設備名稱 2.選擇設備所在房間 3.完成

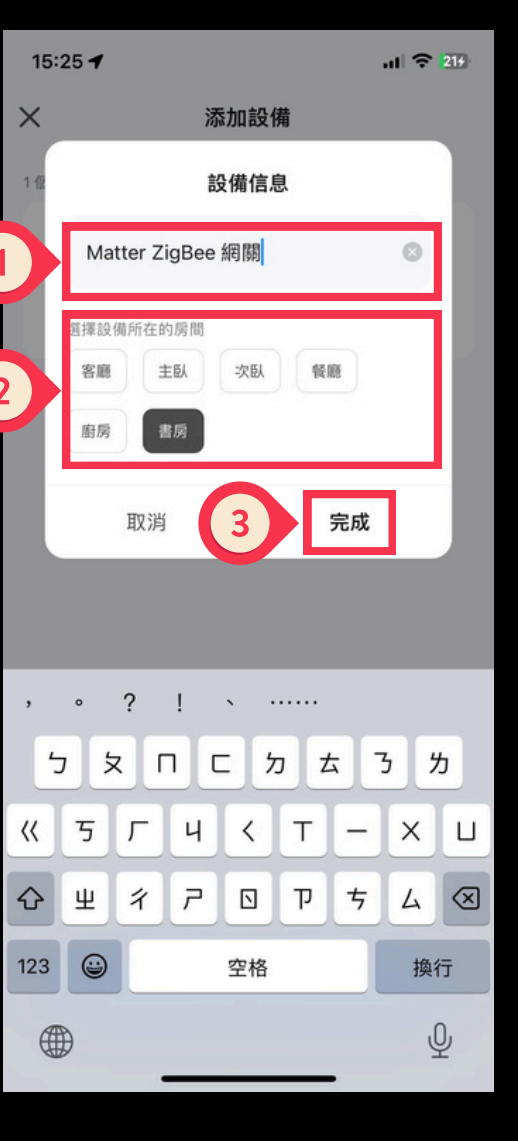

 $\rightarrow$ 

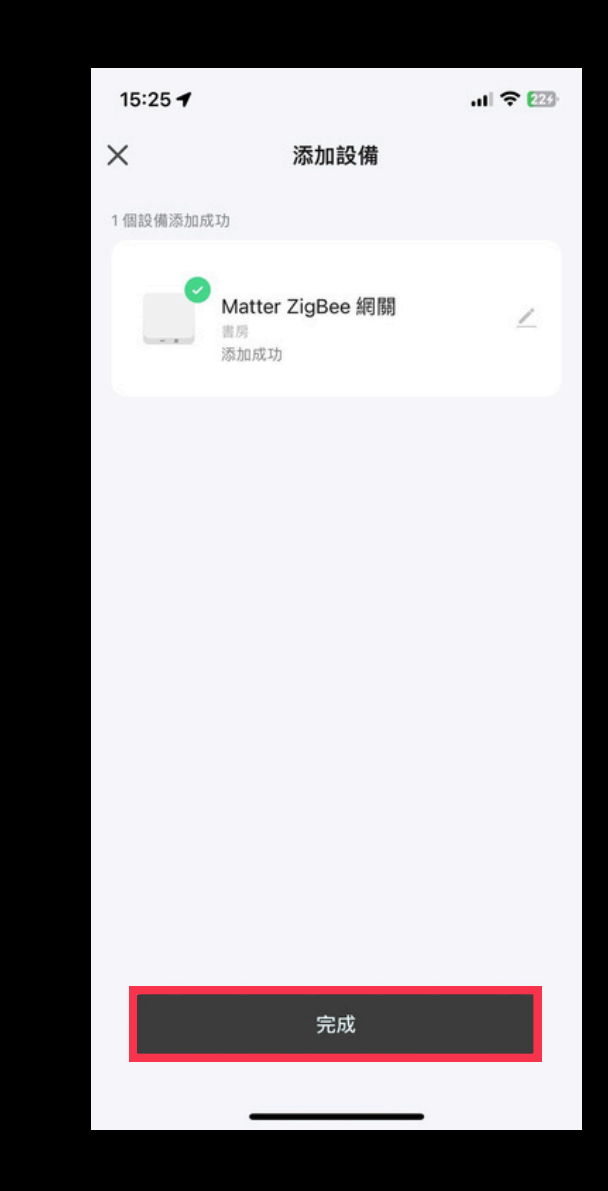

配對完成